## How to Register Your Vulnerable Sector Check

Before you start you are going to need a copy of your Vulnerable Sector Check along with the OHF Screening Declaration Form. You will also need your HRC# which can be found after you have finished registering with the Hockey Federation. Steps to find this number are located further in the document. Below is an example of each of the forms required along with a link if you do not have them.

Form LE229 - Declaration of Criminal Record attached Police Use Only

Member ID

| Person information contrained on the time is collected potalization to the Anize Amount C. Reform A. P. Police Sensets.         Person and Ministry and Senset C. Reform A. P. Police Sensets.         Person and Ministry and Senset C. Reform A. P. Police Sensets.         Person and Ministry and Senset C. Reform A. P. Police Sensets.         Person and Ministry and Senset C. Reform A. P. Police Sensets.         Person and Ministry and Senset C. Reform A. P. Police Sensets.         Person and Ministry and Senset C. Reform A. P. Police Sensets.         Person and Ministry and Senset C. Reform A. P. Police Sensets.         Person and Ministry and Senset C. Reform A. P. Police Senset Senset.         Person Amount Senset Senset S                                                                                                    | 2, 44 and the nearborn water to be nearborn water to use the output of the term of the term of the term of the term of the term of the term of the term of the term of the term of the term of the term of the term of the term of term of ter |
|----------------------------------------------------------------------------------------------------|----------------------------------------------------------------------------------------------------|
| RCUP National Repetiting of Chemical Records, Incurring the Parebords bior Chemical Statuster - Paraboned Johnnahover Compared Statusters - Paraboned Johnnahover Compared Statusters - Paraboned Johnnahover Compared Statusters - Paraboned Structure Compared Statusters - Paraboned Structure Compared Statusters - Paraboned Compared Statusters - Paraboned Compared Statusters - Paraboned Compared Statusters - Paraboned Compared Statusters - Paraboned Compared Statusters - Paraboned Compared Statusters - Paraboned Compared Statusters - Paraboned Compared Statusters - Paraboned Compared Statusters - Paraboned Compared Statusters - Paraboned Compared Statusters - Paraboned Compared Statusters - Paraboned Compared Statusters - Paraboned Statusters - Paraboned Compared Statusters - Paraboned Compared Statusters - Paraboned Compared Statusters - Paraboned Compared Statusters - Paraboned Compared Statusters - Paraboned Statusters - Paraboned Statusters - Paraboned Statusters - Paraboned Statusters - Paraboned Statusters - Paraboned Statusters - Paraboned Statusters - Paraboned Statusters - Paraboned Statusters - Paraboned Statusters - Paraboned Statusters - Paraboned Statusters - Paraboned Stat                                                                                                    | Income as per<br>abon evaluth and<br>6 outp, and cases<br>whoat legislation<br>8 ox<br>8 ox<br>8 ox<br>9 ot 140<br>9 from (mmyy)                                                                                                    |
| Applicant Information                                                                                                    | Box<br>Bax/2P Coge *<br>IG1H0<br>From (mmyy)                                                                                                    |
| Control         1 Fills Units           Model Names         Code/<br>Mase         Code/<br>Mase         Code/<br>Mase         Code/<br>Code/<br>Mase         Code/<br>Code/<br>Mase         Code/<br>Code/<br>Mase         Code/<br>Code/<br>Code/ | Box<br>tair/2P Code *<br>G1H0<br>From (mm/yg)                                                                                                    |
| Valder Names                                                                                                    | Box<br>ISI/2P Code *<br>(G1H0<br>From (mm/yg)                                                                                                    |
| Male [2] Analis [2] Analis (Setty) + Male Control (Setty) + Male Control (Setty) + Male Con                                                                                                    | Box<br>ISA(ZP Code *<br>(G1H0<br>From (mm/yg)                                                                                                    |
| Name and come and come and comes are interested in the commonly also of other Pract Names Adversa Adversa Adve                                                                                                    | Box<br>sar2P Code *<br>G1HD<br>From (mmiyy)                                                                                                    |
| Address<br>City Town ' Street Numoer' Street Name ' Po<br>City Town ' Control Control Cont                                                                                                    | Box<br>IIII/ZIP Code *<br>IG1H0<br>From (mm/yy)                                                                                                    |
| CipiTote ' Province/Date ' Province/Date ' Pro                                                                                                    | ISIZP Code "<br>IG1H0<br>From (mm/ys)                                                                                                    |
| ernasses [Ordanio Model State Control Control                                                                                                    | From (mm/yy)                                                                                                    |
| Veter V lever voltamente         Veter Veter voltamente         (Veter Veter Ve                                                                                                    | From (mm/yy)                                                                                                    |
| Addresses for the Last Frier (S) Years of attievent trees above) Unit Number Direct Number Direct Nu                                                                                                    | From (mm/yy)                                                                                                    |
| Unit Number Street Number Street Name Po box ObyToan Prostoce State Protoce State Po box Unit Number Street Number Street Nume Po box Street Number Street Nume Po box Street Number Street Nume Po box Street Number Street Nume Po box Po box                                                                                                    | From (mm/yy)                                                                                                    |
| Crightown province/date Postal/2/P Code<br>Unit Number   Dtect Number   Dtect Number                                                                                                    |                                                                                                    |
| Unt Number   Direct Number   Direct Name   PO Box   Direct Number   Direct Name   Postav21P Code   Director21P Code   Director2                                                                                                    | To (mm/yy)                                                                                                    |
| Ch/Toan Province/State Posta/ZIP Code                                                                                                    | From (mmiyy)                                                                                                    |
|                                                                                                    | To (mm/yy)                                                                                                    |
| Unit Number Street Number Street Name PO Box                                                                                                    | From (mm/yy)                                                                                                    |
| City/Town Province/State Postal/2IP Code                                                                                                    | To (mm/yy)                                                                                                    |
| Unit Number Street Number Street Name PO Box                                                                                                    | From (mm/yy)                                                                                                    |
| City/Town Province/State Postal/2IP Code                                                                                                    | To (mm/yy)                                                                                                    |
| Unit Number Street Number Street Name PO Box                                                                                                    | From (mm/yy)                                                                                                    |
| City/Town Province/State Postal/21P Code                                                                                                    | To (mm'yy)                                                                                                    |
| Purpose of the Record Check                                                                                                    |                                                                                                    |
| I am an approach for a [2] paid OR [ volumteer * position with a person or organization<br>responsible for the web-deing of one or more children or vulnerable persons. [2] Agencylorganization stan<br>or lefter attached                                                                                                    | np affixed                                                                                                    |
| Description and details regarding the responsibilities towards children or vulnerable person(s) *                                                                                                    |                                                                                                    |
|                                                                                                    |                                                                                                    |
| Identification                                                                                                    |                                                                                                    |

| NEGATIVE                                                                       | did NOT identity any records with th<br>oriminal record does or does not ex<br>continued by FINGERPRINT compa<br>details being accessible on the RCMP<br>RCMP National Repository of Criminal                                                                                                    | e name(s) and dat<br>list at the RCMP Is<br>rison. Delays do e<br>National Reposito<br>Records.                                                                           | e of birth of the applicant,<br>lational Repositiony of Cr<br>xist between a conviction<br>ry of Criminal Records. No                                                                                                    | Positive Identification that a<br>riminal Records can only be<br>being rendered in court, and the<br>ct all offences are reported to the                                                                                                    |
|--------------------------------------------------------------------------------|----------------------------------------------------------------------------------------------------|----------------------------------------------------------------------------------------------------|----------------------------------------------------------------------------------------------------|----------------------------------------------------------------------------------------------------|
| INCOMPLETE                                                                     | Based solely on the name(s) and da<br>applicant, a search of the RCMP Nati<br>cours NOT be completed. PostBie tide<br>applicant to SUBMIT FINGERPRINT<br>police service or accredited private<br>in court, and the details being accessib<br>reported to the RCMP National Reposit<br>reported to the RCMP National Reposit<br>court and the details being accessible<br>reported to the RCMP National Reposit<br>court and the details being accessible<br>reported to the RCMP National Reposit<br>court and the court of the court of the court<br>court and the details being accessible<br>reported to the RCMP National Reposit<br>court and the details court of the court of the court<br>court of the court of the court of the court<br>court of the court of the court of the court<br>of the court of the court of the court<br>court of the court of the court of the court<br>court of the court of the court of the court<br>court of the court of the court of the court<br>court of the court of the court of the court<br>court of the court of the court of the court<br>court of the court of the court of the court of the court<br>court of the court of the court of the court of the court<br>court of the court of the c | te of birth provid<br>onal Repository of<br>intification that a<br>5 to the RCMP Na<br>fingerprinting co<br>ke on the RCMP N<br>tory of Criminal Re                       | ed and the criminal reco<br>Criminal Records, includi<br>criminal record does or<br>tional Repository of Cri<br>mpany. Delays do exist b<br>lational Repository of Crimi<br>roords.                                                  | rd information declared by the<br>ng pardoned sex oftender records,<br>does not exist requires the<br>minal Records by an authorized<br>etaseen a convicton being rendered<br>ninal Records. Not all offences are<br>ninal Records. Not all offences are                                        |
| Confirmation of a<br>criminal record<br>(See attached page<br>(6) for details) | Based solely on the name(s) and da<br>applicant, a search of the FC/MP Nati<br>has resulted in a FOGGIBUE match to<br>identification that a criminal record<br>Records can only be confirmed by it<br>declared by the applicant does NOT<br>between a conviction being rendered is<br>Criminal Records. Not al offences are<br>Criminal Records. Not al offences are                                                                                                    | te of birth provid<br>onal Repository of<br>a registered crimin<br>does or does not<br>"INGERPRINT con<br>constitute a Cert<br>in court, and the de<br>reported to the RC | ed and the oriminal reco<br>Criminal Records, includin<br>al record, but not to a par-<br>exist at the RCMP Natio<br>inpartson. As such, the o<br>iffed Criminal Record by<br>tails being accessible on<br>AIP National Repository o | rd Information declared by the<br>ng paraoned sex offender records,<br>toned sex offender record. Positive<br>nal Repository of Criminal<br>criminal record Information<br>y the RCMP. Delays do exist<br>the RCMP. Delays do exist<br>the RCMP. National Repository of<br>of Criminal Records. |
| <b>Results of Fingerprint</b>                                                  | Comparison Search with the Nation                                                                                                    | nal Repository of                                                                                                    | f Criminal Records                                                                                                    |                                                                                                    |
| NEGATIVE - See at                                                              | ached ( pages attached)                                                                                                    |                                                                                                    |                                                                                                    |                                                                                                    |
| POSITIVE - See atta                                                            | ched ( pages attached)                                                                                                    |                                                                                                    |                                                                                                    |                                                                                                    |
| NOT APPLICABLE                                                                 |                                                                                                    |                                                                                                    |                                                                                                    |                                                                                                    |
| Results of Investigativ                                                        | e Databank and Local Indices Resu                                                                                                    | its.                                                                                                    |                                                                                                    |                                                                                                    |
| NEGATIVE - No Info                                                             | mation was revealed that can be disclo                                                                                                    | sed in accordance                                                                                                    | with federal laws and Ri                                                                                                    | CMP policies                                                                                                    |
| POSSIBLE - There in<br>the police service to o<br>Police service               | ray be records held by a local police ser<br>letermine if the record(s) are relevant to                                                                                                    | the screening pro                                                                                                    | ant to screening the applicess.                                                                                                    | Icant. The applicant should contac                                                                                                    |
| POSITIVE - See atta                                                            | ched results letter                                                                                                    |                                                                                                    |                                                                                                    | -                                                                                                    |
| Results of Police Vuln                                                         | erable Sector Screening Only                                                                                                    |                                                                                                    |                                                                                                    | Ontario Provincial Police Seal                                                                                                    |
| A search of pardoned<br>( 0 pages at                                           | sex offenders was conducted. No infor<br>ached)                                                                                                    | mation to release.                                                                                                    |                                                                                                    | (valuonity with OPP seal attixed                                                                                                    |
| A search of pardoned                                                           | sex offenders was conducted. Informat                                                                                                    | ion authorized for                                                                                                    | release.                                                                                                    |                                                                                                    |
| ( pages att<br>A search of pardoned                                            | ached)<br>sex offenders was not conducted.                                                                                                    |                                                                                                    |                                                                                                    | 1020                                                                                                    |
| Date of Search (yyyyimm)                                                       | xx) Member ID and Signature                                                                                                    |                                                                                                    | Total number of pages<br>attached to this form                                                                                                    |                                                                                                    |
|                                                                                | 1                                                                                                    |                                                                                                    | 1                                                                                                    | 1                                                                                                    |

Location Code

Receipt North

Fee Received

e and Discharge ing or tampening atth this form, including any information on or attached to it that has been provided by a member of a law inclument agency, as a criminal Code offence. I am an applicant for a part or volunteer position atth a person or organization onsible for the web-being of one or more children or volnerable persons.

## <u>Vulnerable Sector Check</u> – Link

|                                                                            |                                                                          |                                                                          |                                                | Proud Branch Of |
|----------------------------------------------------------------------------|--------------------------------------------------------------------------|--------------------------------------------------------------------------|------------------------------------------------|-----------------|
|                                                                            | DNTARIO HOCK<br>400 Sheldon Drive, Unit 9, (<br>T: 226 533,9070<br>www.o | EY FEDERATIO<br>Cambridge, Ontario N1T 2H<br>F: 519 620.7476<br>hf.on.ca | N<br>19                                        |                 |
|                                                                            | OHF Screening D                                                          | eclaration Form                                                          |                                                |                 |
| Please scan PDF format of this                                             | form to the OHF Screening Subi                                           | nission Portal                                                           |                                                |                 |
| Print Name:                                                                |                                                                          |                                                                          |                                                |                 |
| Date of Bith:                                                              | Mark Pr                                                                  | No.                                                                      |                                                |                 |
| Hockey Canada Registry (HCR) I                                             | lumber:                                                                  | in tear                                                                  |                                                |                 |
| Telephone number:                                                          |                                                                          |                                                                          |                                                |                 |
| Email Address:                                                             |                                                                          |                                                                          |                                                |                 |
| Member:                                                                    | Association/Clinic Loc                                                   | ation                                                                    |                                                |                 |
| Failure to execute this process wi<br>be not in good standing and may      | I be in visiation of the OHF Screen<br>be subject to further discipline. | ing Policy, this will mean that the                                      | official will be consid                        | ered to         |
| I,(Print Name                                                              | hereby declare th                                                        | at                                                                       |                                                |                 |
| I have no convictions for eff<br>and including the date of th<br>(Canada). | ences under the Criminal Code of<br>his declaration for which a pardon   | Canada as specified in the OHF S<br>has not been issued or granted u     | creening Policy, up t<br>inder the Criminal Re | o<br>cords Act  |
| I have no convictions for of<br>not been issued or granted                 | fences in any other country, up to a                                     | and including the date of this deci                                      | laration for which a p                         | ardon has       |
| I have no investigations or o                                              | harges with any criminal matters.                                        |                                                                          |                                                |                 |
| I am not currently under sus                                               | pensions from a sport organization                                       | under Section 2.5 of the OHF Sc                                          | reening Policy                                 |                 |
|                                                                            | OR                                                                       |                                                                          |                                                |                 |
| I have the following convicti<br>for which a pardon under th               | ons for offences under the Crimina<br>te Criminal Records Act (Canada)   | Code of Canada as specified in t<br>has not been issued or granted:      | the OHF Screening P                            | olicy           |
| I have the following convict                                               | ions for offences in another country                                     | y for which a pardon has not been                                        | issued or granted:                             |                 |
| I am currently under susper                                                | ision from a sports organization un                                      | der Section 2.5 of the OHF Screen                                        | ning Policy.                                   |                 |
| 54                                                                         | pplementary information, including 0                                     | Datstanding Charges, Warrants and                                        | Order.                                         |                 |
| DATE                                                                       | LOCATION                                                                 | CHARGE                                                                   | DISPOSIT                                       | ION             |
|                                                                            |                                                                          |                                                                          |                                                |                 |
|                                                                            |                                                                          |                                                                          |                                                |                 |
| Simahure                                                                   |                                                                          | Date:                                                                    |                                                |                 |
| -                                                                          |                                                                          |                                                                          |                                                |                 |
| OHF Members                                                                |                                                                          |                                                                          |                                                |                 |
| alliance 👯                                                                 | <b>()</b>                                                                |                                                                          | POMHA                                          | <b>A</b>        |
|                                                                            |                                                                          |                                                                          |                                                |                 |

ignature of Organization/Agency Wi

Telepi

**OHF** - Link

binte:

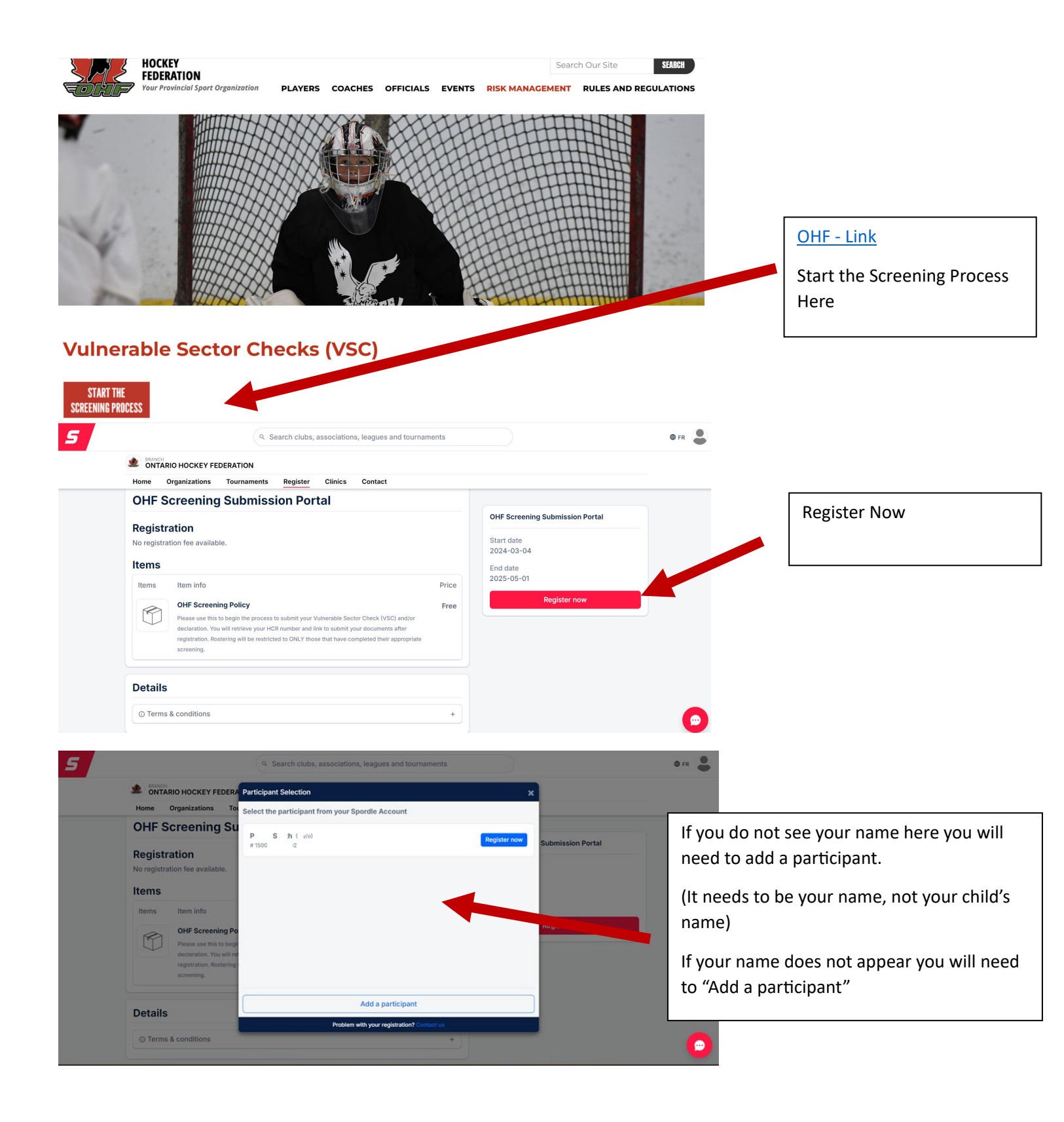

Skip this step if you name was listed in the step prior.

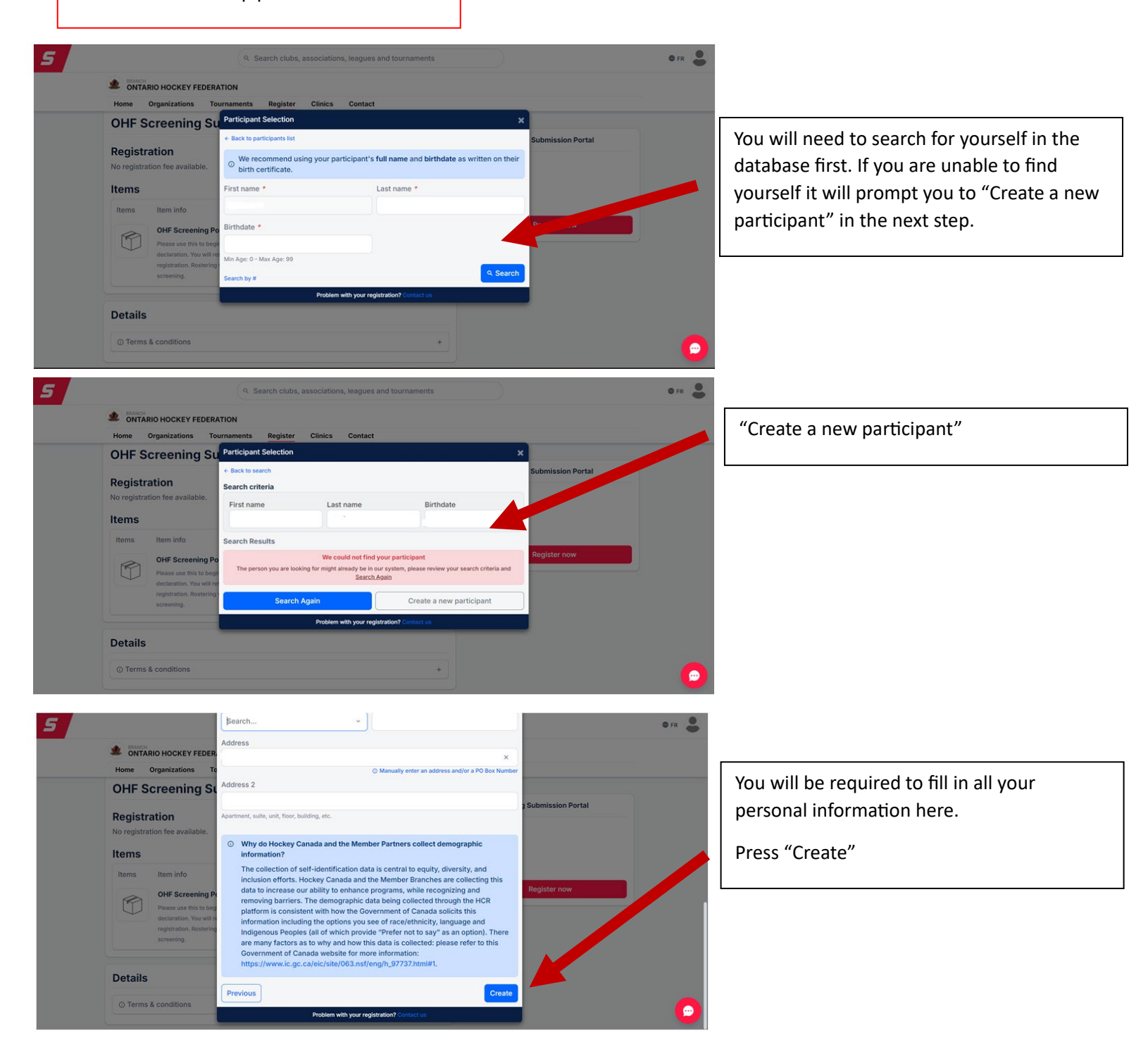

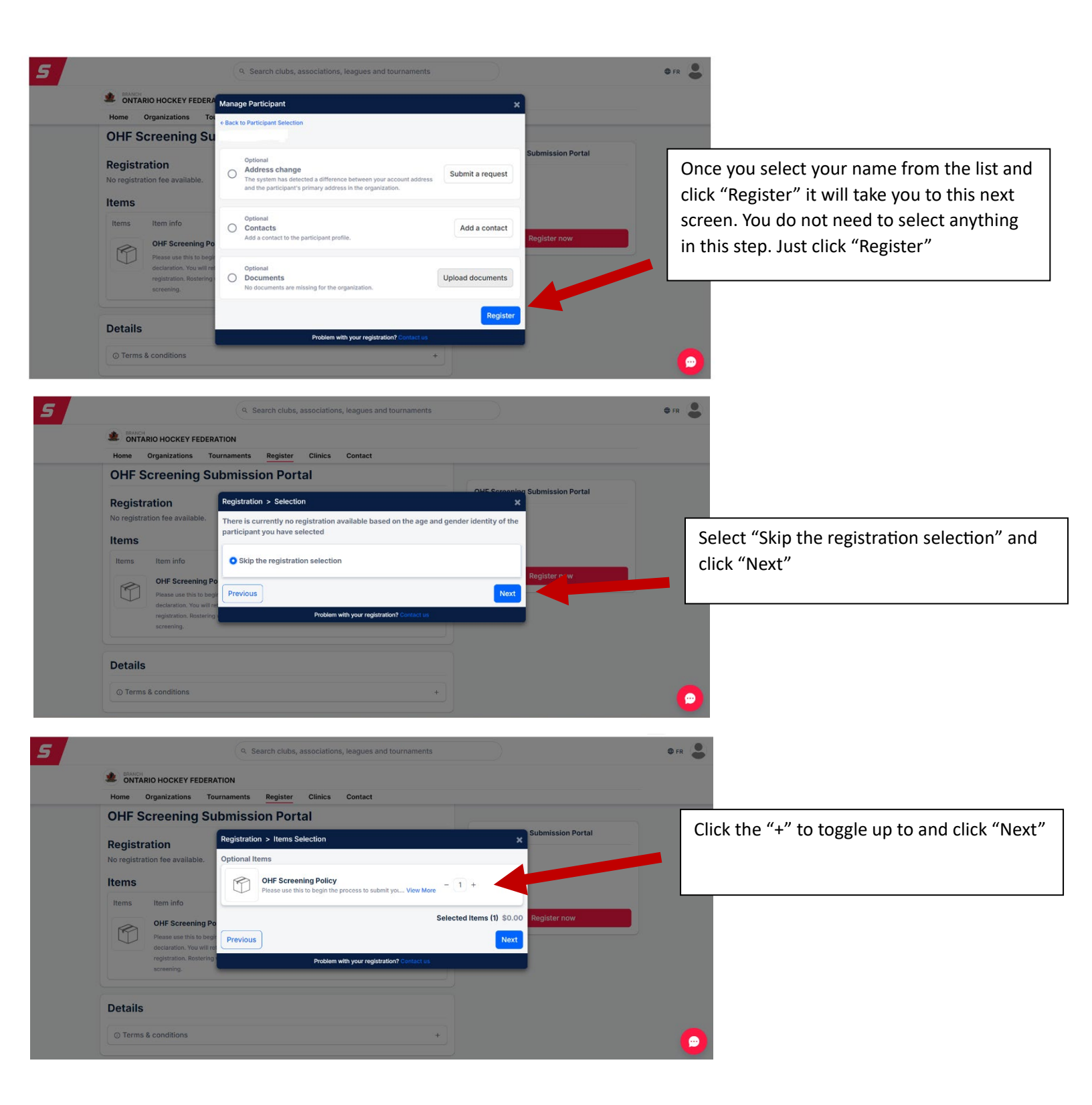

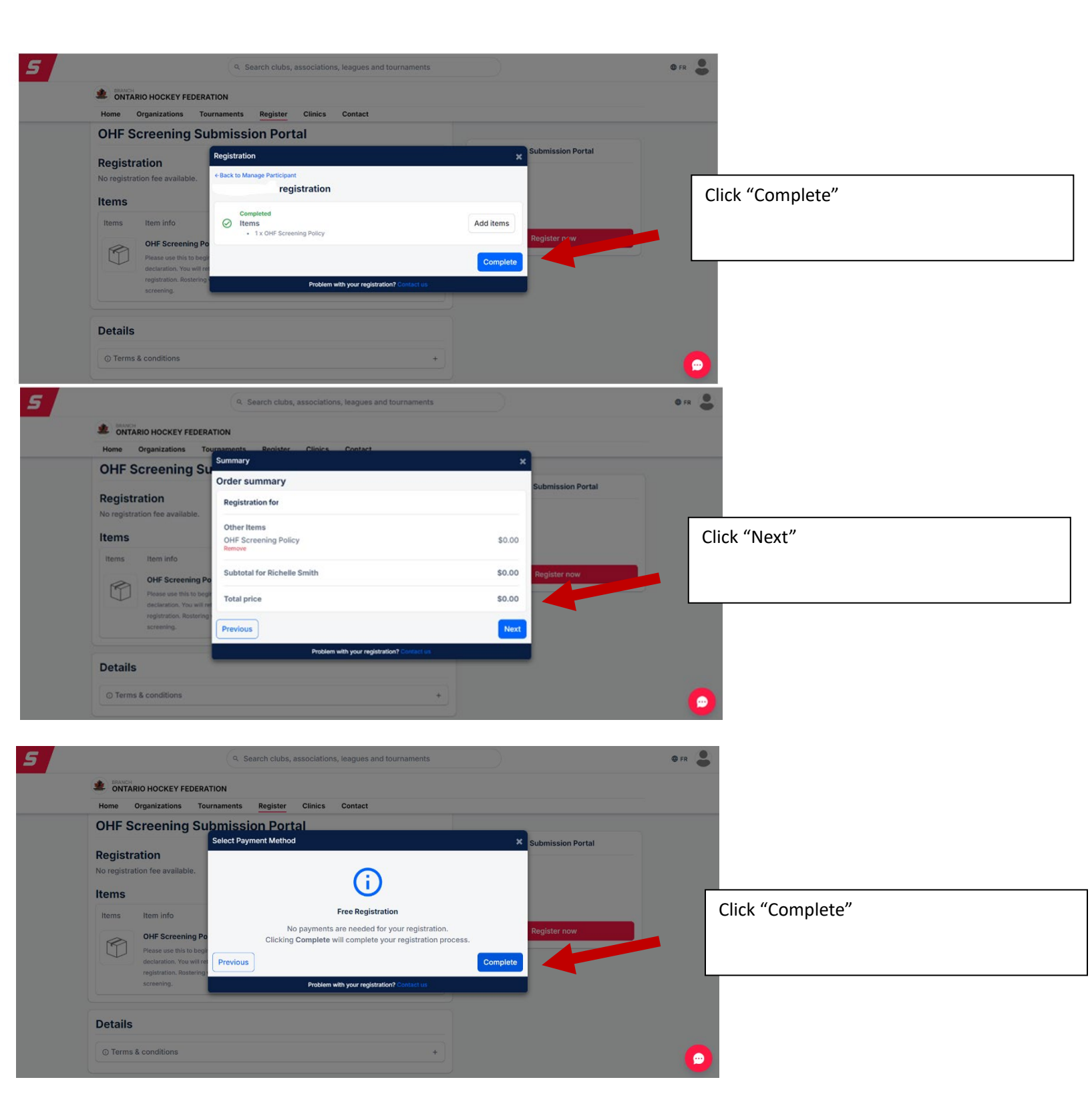

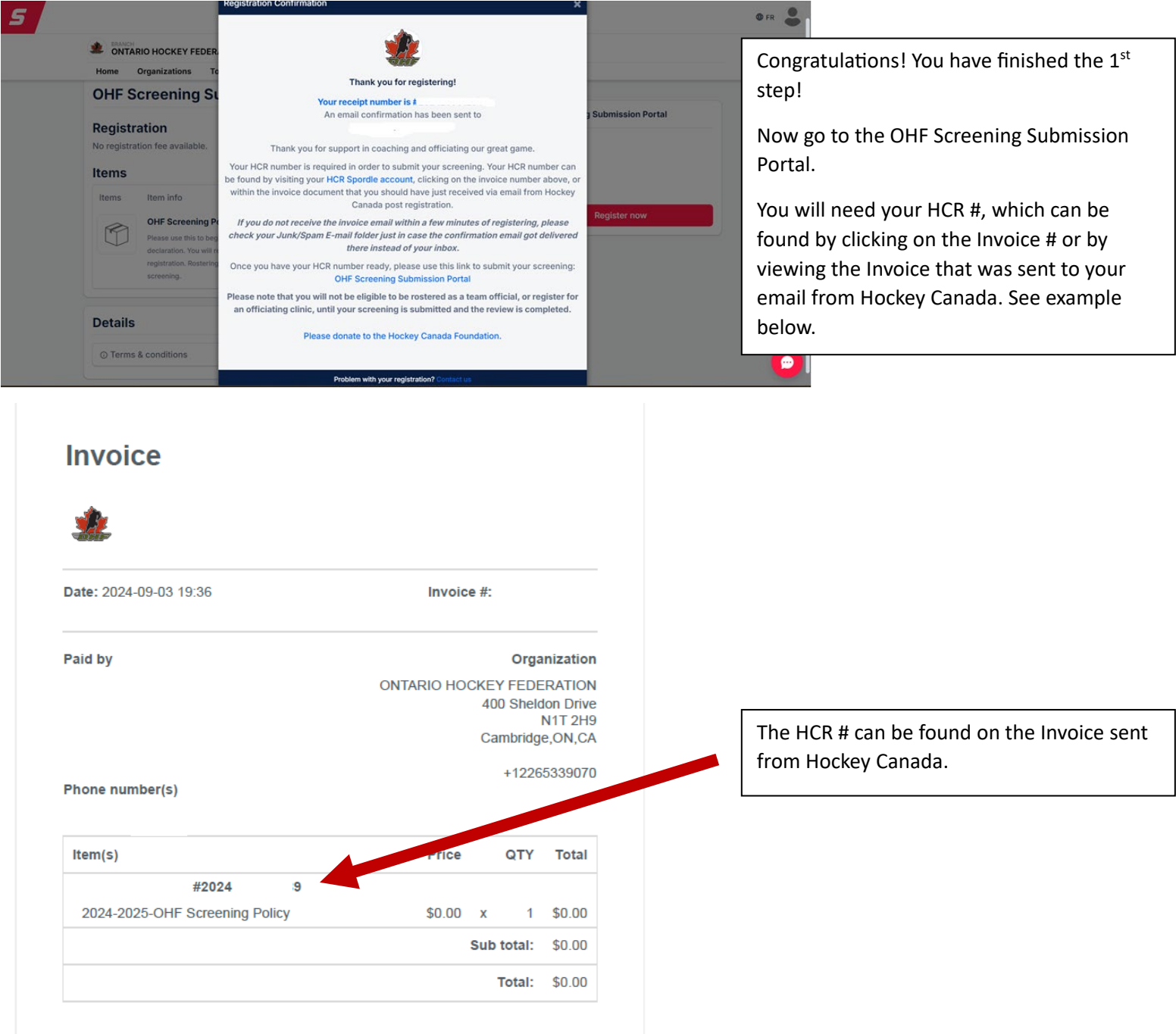

Thank you for support in coaching and officiating our great game.

Your HCR number is required in order to submit your screening. Your HCR number can be found by visiting your <u>HCR Spordle account</u>, clicking on the invoice number above, or within the invoice document that you should have just received via email from Hockey Canada post registration.

If you do not receive the invoice email within a few minutes of registering, please check your Junk/Spam E-mail folder just in case the confirmation email got

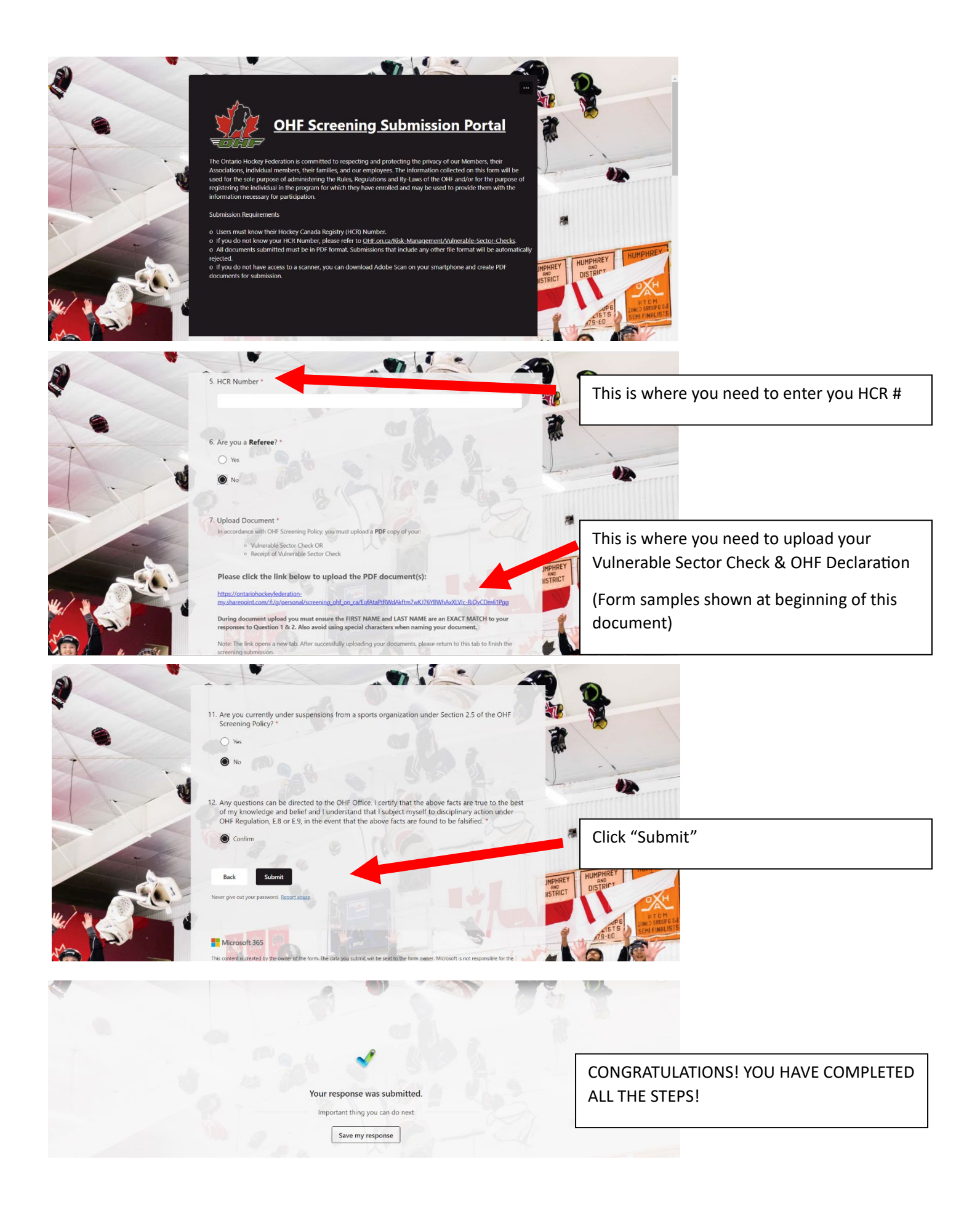